## H2V Managerの施工説明書 クルマ充電設備の施工を行う電気工事業者様へ

H2V Controllerの配線と Gatewayの通信確認手順を記載しています。 施工前にこの施工説明書をよくお読みください。

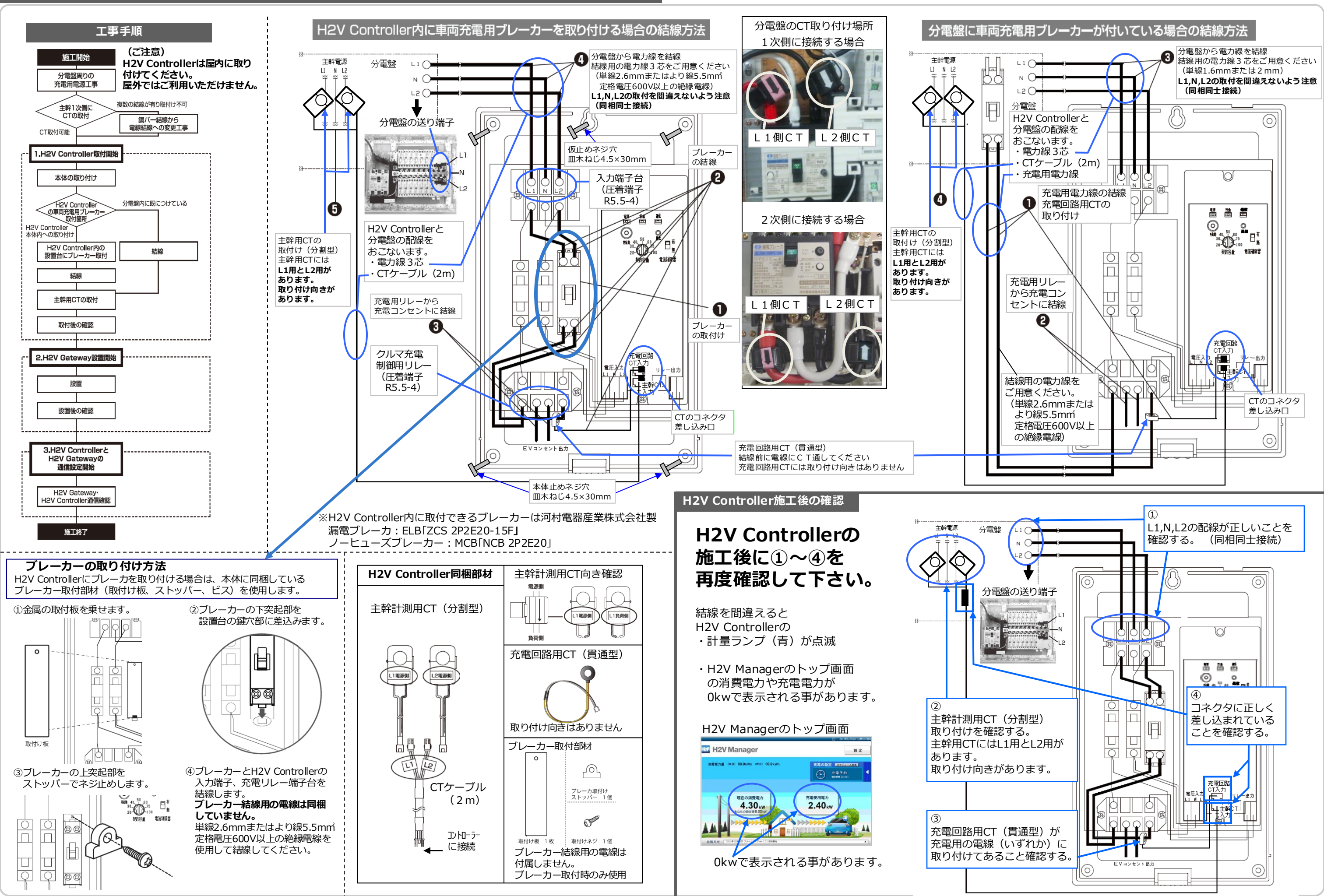

2回点滅

3回点滅

連続点滅

不安定

異常

H2V Gatewayと通信設定中

H2V Gatewayと接続エラーの状態

H2V Gatewayと接続しているが電波強度が弱く無線通信が不安定な状況

H2V GatewayをH2V Controllerの近くに移動して電源投入して点灯する場合は、H2V Gatewayの設置場所

を変更して通信確認を行うか、無線中継器を使用してH2V GatewayとH2V Controllerの接続してください。

H2V GatewayをH2V Controllerの近くに移動して再度、H2V Gatewayと通信設定を行ってください。

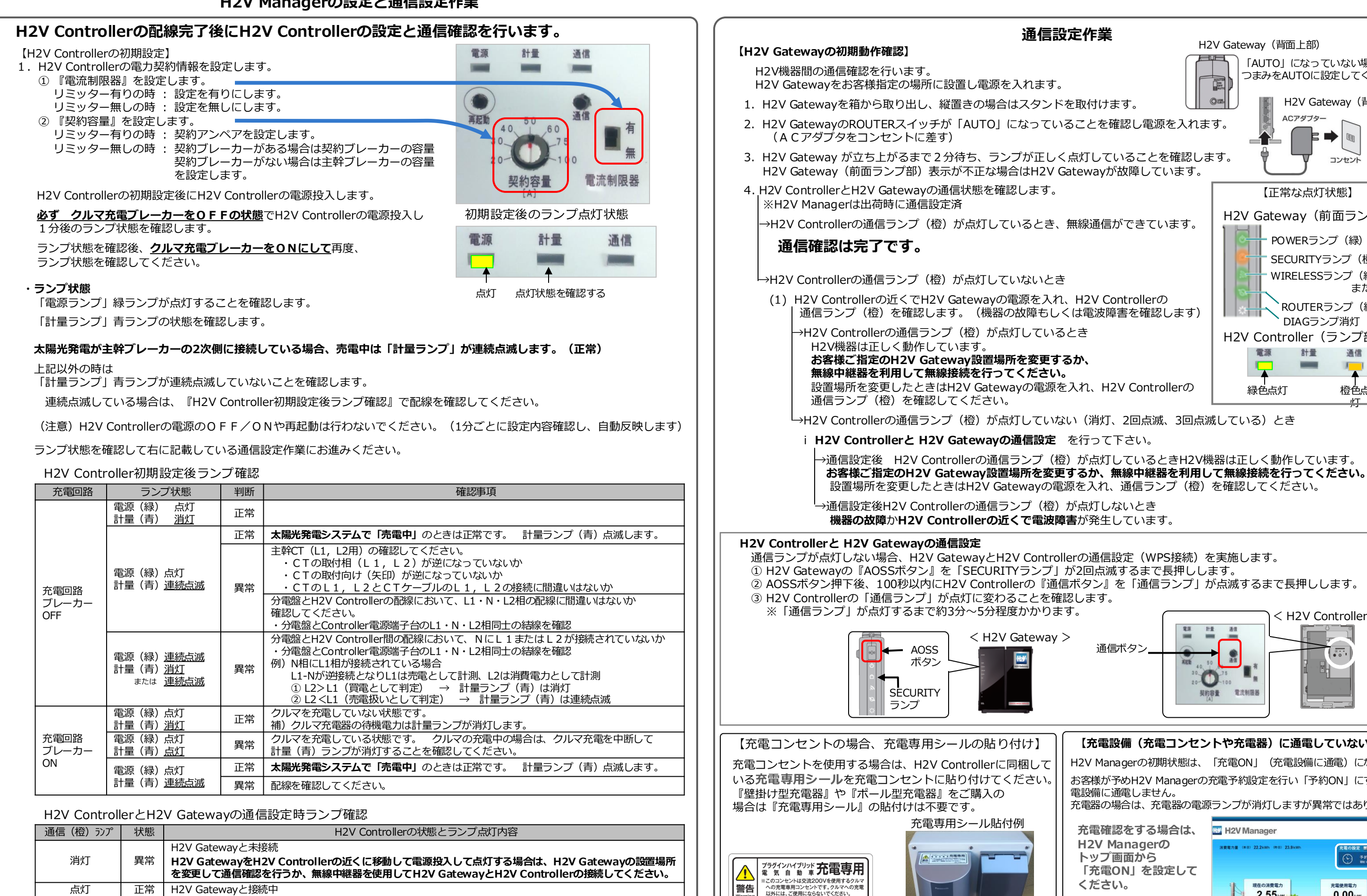

以上でH2V Managerの施工はすべて完了です。

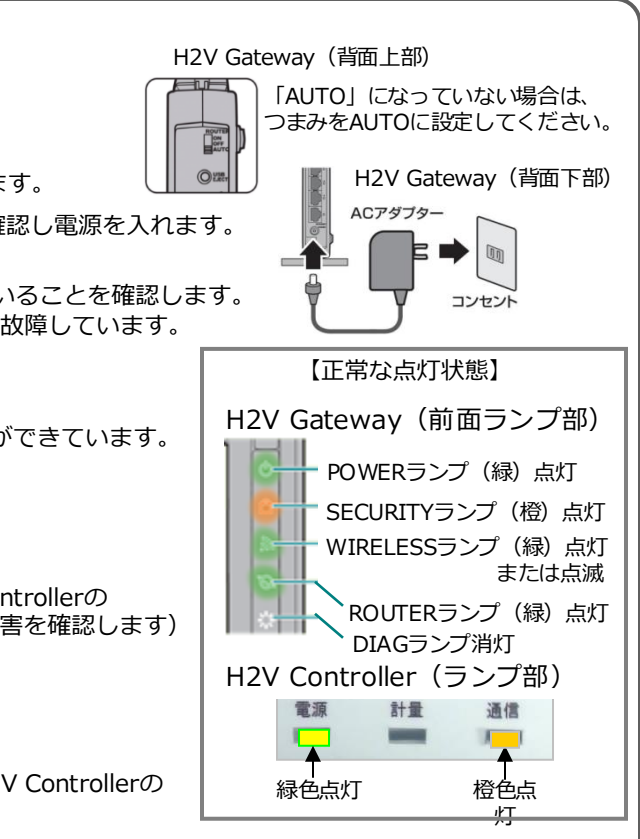

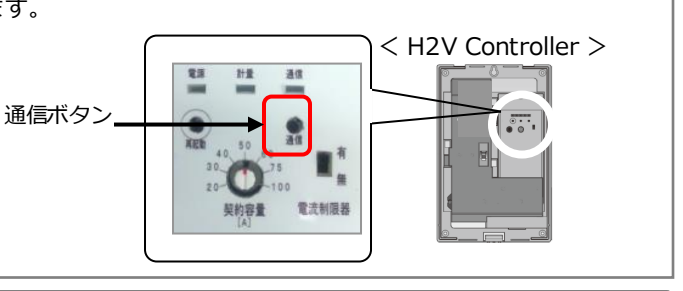

## 【充電設備(充電コンセントや充電器)に通電していないとき】

H2V Managerの初期状態は、「充電ON」(充電設備に通電)になります。 お客様が予めH2V Managerの充電予約設定を行い「予約ON」にすると充

電設備に通電しません。 充電器の場合は、充電器の電源ランプが消灯しますが異常ではありません

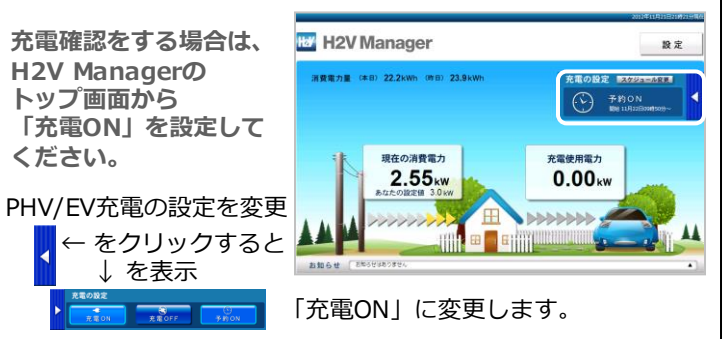